## र्दे ParnasSys

Kennisportaal > Administratie en Rooster > Leerling en Personalia

Q Zoeken

## Opmerking tonen bij naam leerling

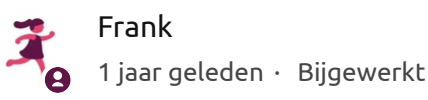

Je kunt een opmerking uit de leerling-personalia tonen achter de naam van de leerling. De opmerking is dan altijd te zien als je in het leerlingdossier werkt. Er staat dan een driehoek achter de leerlingnaam. Als je daar met de muis overheen gaat, zie je de tekst uit de opmerking. Ook zie je dit driehoekje achter de leerlingnaam in de groep en in de lijst met leerlingen onder het tabblad *Leerling*.

Je kunt deze toepassing gebruiken om belangrijke zaken aan te geven, bijvoorbeeld een medische situatie of omstandigheden in de thuissituatie.

**Let wel:** het veld Opmerkingen maakt deel uit van de Personalia van de leerling. Heb je als school zijnde het Ouderportaal opengesteld? Dan is de informatie uit dit veld Opmerkingen ook inzichtelijk voor de ouders/verzorgers van de betreffende leerling.

 $\equiv$ 

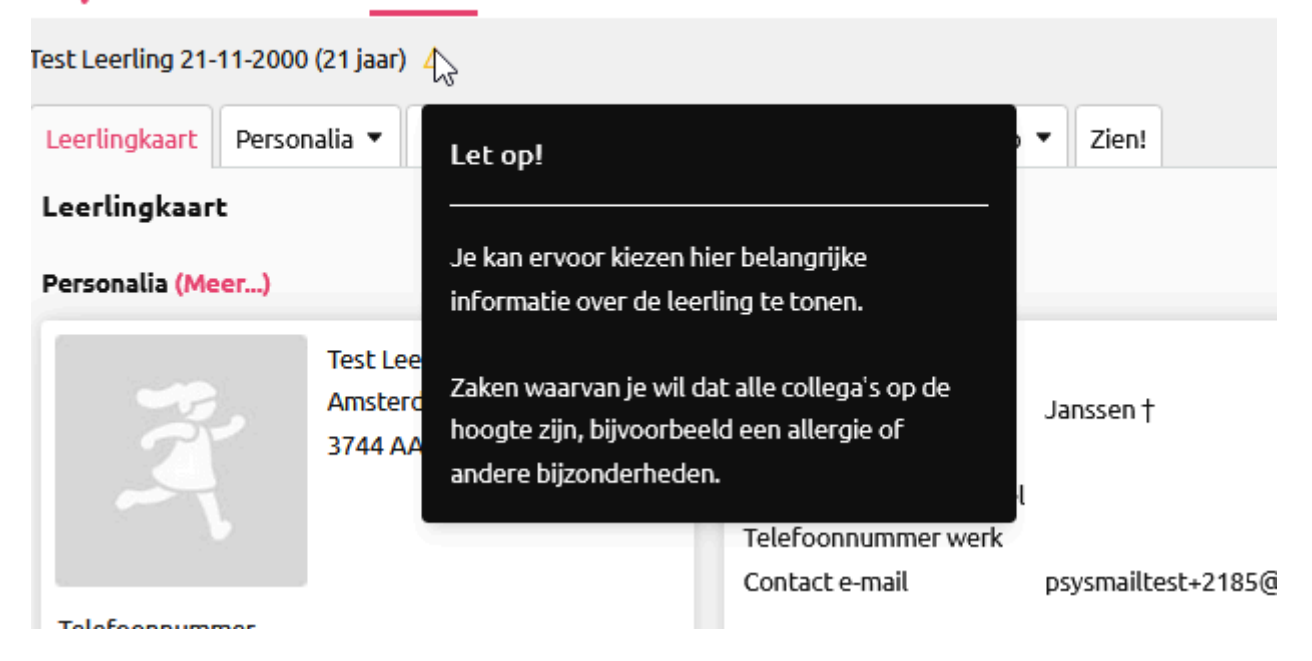

## <u>Waar</u>

Leerling > [leerling selecteren] > Personalia > Personalia

## <u>Hoe</u>

- 1. Klik onder *Personalia* op het bewerken-potloodje.
- 2. Vul bij *Opmerkingen* de gewenste opmerking in.
- 3. Vink het hokje aan achter Opmerking tonen achter leerlingnaam.
- 4. Klik op *Opslaan* (links onder).

Je ziet nu achter de naam van de betreffende leerling een driehoekje met uitroepteken. Als je daar met de muis overheen gaat, zie je de opmerking.

| Was dit artikel nuttig?                          |
|--------------------------------------------------|
| Ja Nee                                           |
| Aantal gebruikers dat dit nuttig vond: 20 van 21 |